# 马克思主义学院 2022 年硕士研究生招生考试远程 复试要求及系统操作指南

一、环境要求:

1、远程复试需在网络通畅、光线适宜、安静、无干扰、相对封闭的独立空间进行,不得选择培训机构、网吧、公园、商场、广场等影响音视频效果和有损复试严肃性、保密性的场所。复试期间除考生本人以外不能有其他任何人员在场。考前将 360 度扫视所处空间环境。

2、除复试要求的设备外,房间内其他具有录音、录像、通讯等功能的电子 设备必须关闭。

3、复试过程中,考生不得拍照、录音、录像、截屏、换屏、直播等操作。

复试是研究生招生考试的重要组成部分,属于国家级考试。按照研究生招生 考试相关保密管理规定,考生不得对复试过程录音录像、拍照、截屏或者网络直播,不得传播试题等复试内容,否则将依据相关规定追究责任。

4、考生桌面可准备 A4 草稿纸 1 张, 笔 1 支, 身份证, 准考证。其他物品不 得摆放, 桌面靠墙。一机位设备摄像头对准考生本人,考生须保持端正坐姿, 双 手与电脑键盘有一定距离,考试过程中不对电脑进行任何非考试界面的操作; 二 机位设备摄像头从考生后方 1.5 米左右成 45° 拍摄。要保证考生考试屏幕能清 晰地被专家组看到。见附图:

镜头一

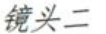

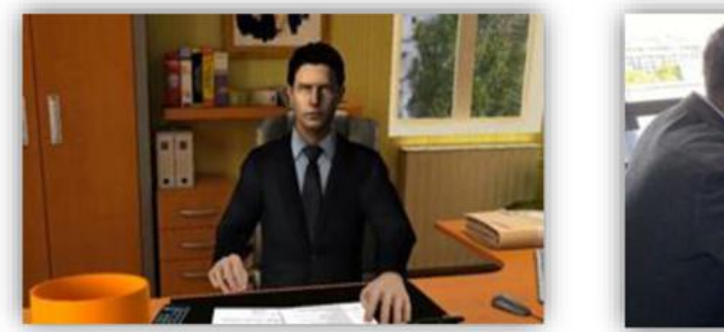

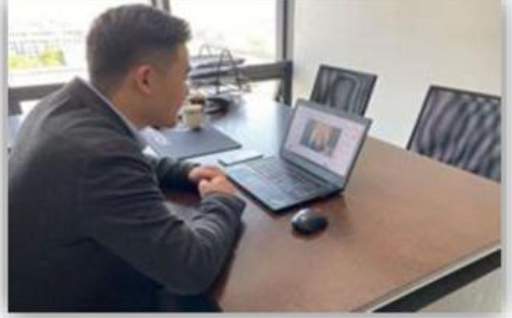

二、设备要求:

参加我院远程复试的考生均须**具备双机位要求,请考生自备两台设备。**主机 位为智能手机或电脑,用于面试;辅助机位(二机位)为智能手机,用于监控面 试环境。

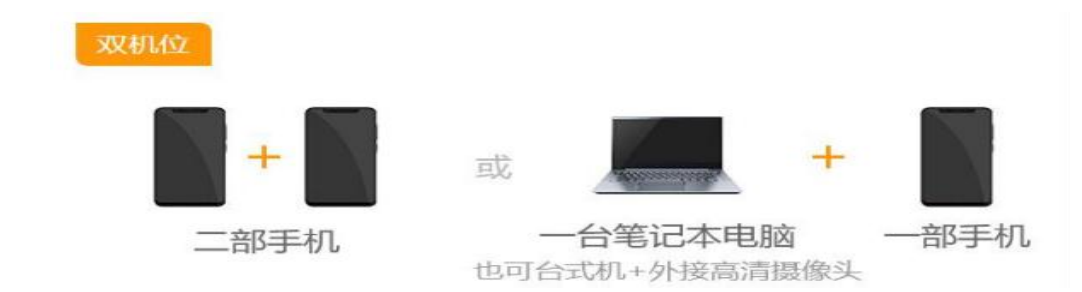

1、笔记本电脑(或台式机)+智能手机(推荐组合)

如果笔记本电脑本身配置的摄像头、麦克风效果较好,可直接使用;如果效 果不理想,需要额外配备。

2、台式电脑+高清摄像头+麦克风和音箱+智能手机。

主机位仅支持Windows、Mac 电脑以及安卓和苹果手机,第二机位只可使用 手机。<mark>主机位</mark>选择Windows、Mac 电脑的考生,需下载安装最新版 Chrome 浏览器, 其中台式机需提前准备外置摄像头;主机位或二机位使用安卓手机的考生,需下 载安装最新版学信网 App,建议提前安装支付宝;主机位或二机位使用苹果手机 的考生,需下载安装最新版学信网 App,安装后请允许学信网 App 使用摄像头、 扬声器、存储空间、网络等权限,以保证正常进行实人验证,建议提前安装支付 宝。

考生首次登录系统,或每次进入考场之前均需要进行实人验证。系统提供支付宝 App 和学信网 App 两种验证方式。

温馨提示:考生端两台设备需保证电量充足(建议最好连接电源或有备用电源)。因测试过程发现使用苹果手机登录远程系统稳定性稍差,建议慎重选择苹果手机。考生可在考试前对二机位设备做好以下防干扰设置:

(1) 关闭闹钟。除了开考前的闹钟提示,其他所有闹钟都要提前关闭。

(2) 关闭 QQ、微信等即时通讯软件,关闭手机,电脑屏保,保持全程亮屏 (不得进入锁屏)状态,以防断电、黑屏。

(3) 静音。提前设置手机为来电、通知静音状态。

(4) 拦截必要来电外的所有来电。将报考学院紧急联系电话加入手机白名 单,在电话拦截规则中,选择拦截除白名单以外的所有来电,杜绝其他电话呼入, 考后再恢复设置。

(5)复试过程中,设备除连接研招网视频平台复试指定的考场外,不允许 再运行其他网页或软件。

因环境、条件所限网络复试确有困难的考生,请尽快与我院取得联系 (0574-87609175),并提交情况说明材料。

三、网络要求:

远程复试系统支持多种网络组合,为保证面试过程流畅、不卡顿,不被意外 来电干扰中断,建议考生使用以下网络: 1、优质有线网络(推荐使用)

2、优质无线 WIFI

温馨提示:因移动 4G 或 5G 网络稳定性较差,同时容易受到意外来电等因素的干扰,建议考生仅作为应急网络使用,不建议使用移动网络热点。

四、其他注意事项:

考生应实时关注学校及我院招生官网、公众号或者微博号等此类公共平台,得到学校对考试安排等相关信息及相关要求,并认真阅读学习。

2、远程主面试系统由学信网开发,参加考试须校验考生学历学籍信息、人 脸实人验证,考生应提前检查自己的学信网登录账号是否能正常使用,能否正常 登录学信网 APP,如忘记密码请及时联系学信网找回密码,以免耽误考试。

3、考生家庭无网络的建议考生提前预定有稳定网络提供的酒店入住。

4、面试时注意着装,保证穿着得体,不得佩戴墨镜、口罩。女生不化浓妆, 头发不可遮挡耳朵,面部,不佩戴耳饰。

5、面试时请正视主机位摄像头,保证视频复试中面部图像清晰。复试期间 视频背景必须是真实环境,不允许使用虚拟背景,不允许更换视频背景。

6、考生应按时参加学院组织的考前模拟演练,认真测试和调试考试设备。

7.考生在考试日之前,提前将所需设备准备并调试好,提前将考试环境部署好。考试当天因考生个人设备未准备好,或因考试环境不达标造成考生违反考场 纪律情况,由考生本人负责。

8.复试期间如发生设备或网络故障,应立即联系我院工作人员,按照工作人员要求启动相关应急措施。

9. 其他未尽事宜,请参见《宁波大学 2022 年硕士研究生网络远程复试考场规则》。

五、系统操作指南

1、软件准备说明

1. 学信网研究生招生远程面试系统: 我院复试使用"学信网研究生招生远程 面试系统", 手机中下载学信网 APP。电脑下载最新版谷歌浏览器, 提前收藏网 址 https://bm.chsi.com.cn/ycms/stu/。

中国移动"云考场"为备用系统。如遇"学信网研究生招生远程面试系统"
 无法顺利进行复试时,将转用"云考场"进行复试。

考生需电脑、手机请提前下载好: PC 端下载安装云考场程序(选择 windows 下载),下载地址: https://down.yunkaoai.com/,安装成功后,安卓系统手机 打开此网址下载云考场-专业版手机 APP, iOS 系统直接在 App Store 里搜索云考场-专业版进行下载。

具体操作手册及操作流程请考生查阅附件,这里不再详细介绍。

2、登录系统下载安装考试软件

系统登录页面地址为: https://bm.chsi.com.cn/ycms/stu/school/index (请提前打开登录页面后点击阅读"考生操作手册",了解操作流程。

使用学信网帐号登录系统,点击同意学信网用户协议。

(无学信帐号者请按要求完成实名注册)

| <ul> <li>密码</li> </ul> |             |
|------------------------|-------------|
| ŝ                      | 登录          |
| 找回用户名 找回密码             | 注册          |
| 💊 微信登录 🛛 👌 支付          | <b>示</b> 受卖 |
| 老生操作手册 〉               | 设备要求及操作指南 〉 |

一机位设备安装最新版谷歌 Chrome 浏览器。

二机位设备下载安装最新版学信网 APP。考生首次登录系统,或每次进入考场之前均需要进行实人验证。系统通过学信网 APP 进行验证。安装时请允许学信网 APP 使用摄像头、扬声器、存储空间、网络等权限,以保证正常进行实人验证。

三、实人验证

首次登录系统时,考生须进行实人验证。

选择"学信网 App"方式后,点击【下一步】,电脑页面会显示实人验证二 维码。

| 实人验证                                           | ድ 😫    |
|------------------------------------------------|--------|
| [上] 请进行实人验证                                    |        |
| 实人验证将采集您的照片用于实名真人比对并作为考<br>的依据之一;请确保为以下考生本人操作。 | 生数据真实性 |
| 姓名                                             |        |
| 身份证号码                                          |        |
| 请使用学信网App进行实人验证。                               |        |
| ✓ 学信网App (下载)                                  |        |
| 下一步                                            |        |

考生用二机位设备上的学信网 App 右上角的扫一扫功能, 扫描电脑页面上的 二维码, 此时电脑页面显示"验证中"状态, 考生在二机位设备的学信网 App 中按照提示进行实人验证操作。

稍等片刻,实人验证通过时,电脑页面显示"实人验证成功",点击【继续】 方可进行后续操作。

| < | 实人验证                        | 💬 💄 | × | 实人验证   | Θ 🔒 |
|---|-----------------------------|-----|---|--------|-----|
|   | 请使用 <b>学信网App</b> 扫一扫进行实人验证 |     |   | 实人验证成功 |     |
|   | ○验证中                        |     |   | 继续     |     |

#### 四、查阅系统须知

实人验证通过后,请认真仔细阅读系统须知!阅读完成后点击【下一步】可 选择考生所报考的学校及考试信息。

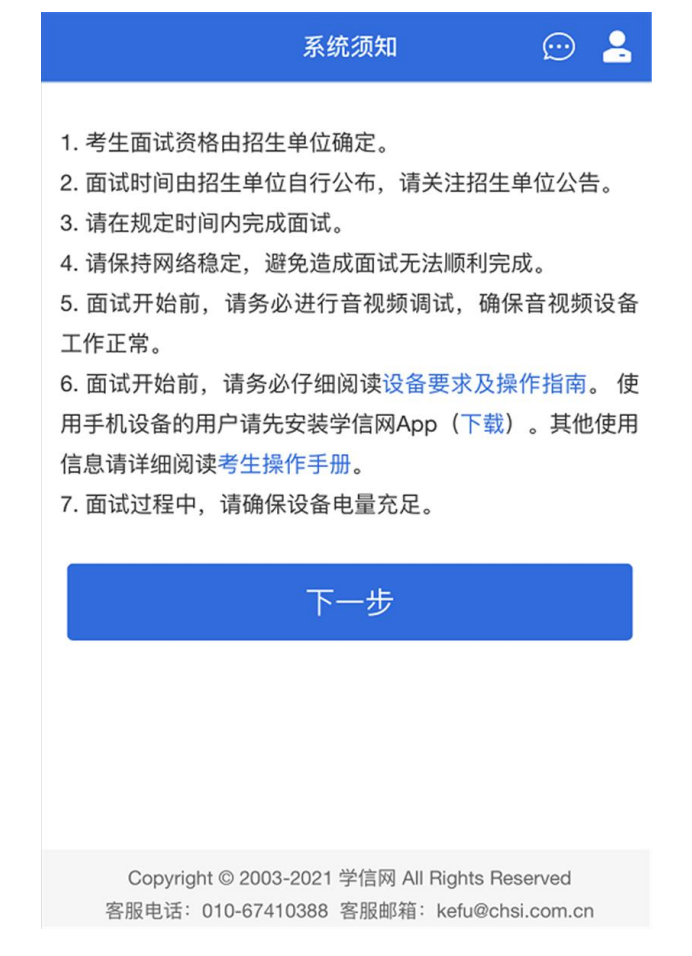

五、选择报考单位及考试

考生选择自己应参加的考试,点击【下一步】

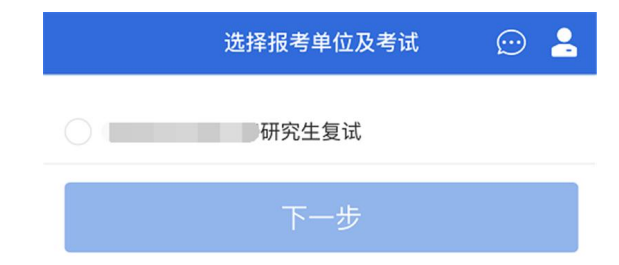

Copyright © 2003-2021 学信网 All Rights Reserved 客服电话: 010-67410388 客服邮箱: kefu@chsi.com.cn

六、确认准考信息

选择本次要参加的考试后,进入准考信息确认界面。考生应仔细核对个人信息,确认无误后再点击【确认】按钮进入承诺书阅读界面。

| <                     | 确认准考信息                                            | 💬 🔒                        |
|-----------------------|---------------------------------------------------|----------------------------|
| 姓名                    |                                                   |                            |
| 性别                    |                                                   | 男                          |
| 证件号码                  |                                                   |                            |
| 报考单位                  |                                                   |                            |
| 报考专业                  | 1.0                                               |                            |
| 专业方向                  |                                                   | 1.000                      |
|                       | 确认无误                                              |                            |
|                       |                                                   |                            |
|                       |                                                   |                            |
|                       |                                                   |                            |
|                       |                                                   |                            |
|                       |                                                   |                            |
|                       |                                                   |                            |
|                       |                                                   |                            |
| Copyright<br>客服电话: 01 | © 2003-2021 学信网 All Right<br>0-67410388 客服邮箱:kefu | s Reserved<br>@chsi.com.cn |

## 七、同意诚信考试承诺书

请考生认真仔细阅读,勾选"我已阅读相关协议"并点击【同意】按钮。

| 承诺书                                        |   |
|--------------------------------------------|---|
| 宁波大学2022年硕士研究生诚信复试承诺书                      | Â |
| 本人 ,身份证号 ,准考证号 ,是参加宁波大学2022年硕士研究生复试的考      |   |
| 生。                                         |   |
| 本人已认真阅读《2022年全国硕士研究生招生工作管理规定》、《国家教育考试违规处   |   |
| 理办法》、《中华人民共和国刑法修正案(九)》、《普通高等学校招生违规行为处理暂行   |   |
| 办法》以及宁波大学和招生学院发布的相关招考信息。本人已了解宁波大学2022年硕士研究 |   |
| 生复试录取相关规定,并郑重做出以下承诺:                       |   |
| 本人所提供或提交的所有信息和材料真实、准确。在复试过程中本人会自觉遵守国家有     |   |
| 关研究生招生考试法律、法规以及相关考试纪律和考场规则,在复试过程中不录音、不录    |   |
| 像、不录屏,不泄露、不公布复试过程的所有信息。                    |   |
| 若违背上述承诺,本人自愿承担取消复试资格、取消录取资格、取消入学资格或取消学籍等   |   |
| 处理决定, 自愿承担相应的法律责任。                         |   |
|                                            |   |
|                                            |   |
|                                            |   |
| 承诺人:                                       |   |
|                                            |   |
| 2022年 月 日                                  | Ŧ |
| 关闭                                         |   |

八、进入考场候考

点击"进入考场",进入面试列表界面。

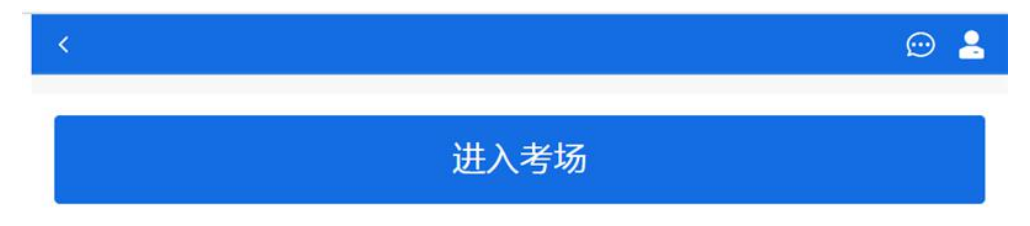

考生可以查看考试开始时间、考场、面试序号等信息。考生在面试前须再次 实人验证。点击专业名称右侧箭头进入实人验证界面,参照前述实人验证程序再 次进行验证。

| <                                         | 面试列表   | 😑 🔒       |
|-------------------------------------------|--------|-----------|
| 单机位、双机位的 设备要求及                            | 操作指南。  |           |
|                                           |        |           |
| 第2考场:                                     | 双机位    | 序号:003    |
| 开始时间 ———————————————————————————————————— | A A AL | · · · · · |

实人验证通过后,考生进入考场候考页面。考生可以查看考试开始时间、考试顺序、考官发送的群消息和私信等。

| Ś                                                     | 考场                        | ⊨ © 4     | 2 |  |
|-------------------------------------------------------|---------------------------|-----------|---|--|
| 各位考生注意!请调整                                            | <b>登好摄像头和麦壳风,关闭手机屏保</b> ! |           |   |  |
| 开始时间: 202                                             | 21-03-12 00:00:00         |           |   |  |
| ー<br>无人考试<br>001 003 005 006 008<br>本人                |                           |           |   |  |
|                                                       | 群消息•                      | 私信・       |   |  |
| 群消息• 私信•<br>• 2021-03-15 14:18:45<br>考生请做好准备,考试马上考试了! |                           |           |   |  |
| Ē                                                     | 音视频调试                     | 设备要求及操作指南 |   |  |

#### 八、调试设备

点击【音视频调试】按钮进入调试界面。若设备有多个摄像头,可点击【转换摄像头】按钮转换,若设备仅有一个摄像头则不可转换。调试界面的图像无异常后,点击【调整完毕】结束调试返回考场候考区等待考官发送面试邀请。(调试设备功能,网页端提供,移动端不提供。)

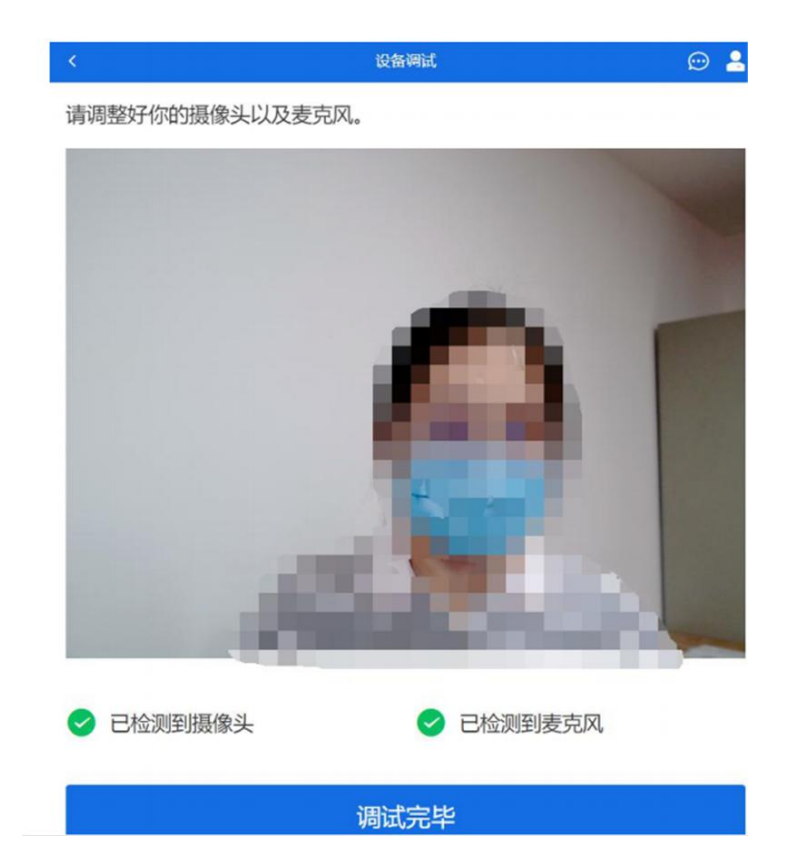

考生完成设备调试后,返回考场候考。在考场候考区,考生可以看到本人姓 名及面试序号,其他考生仅显示考生序号。如考场当前无人在考试,则显示"无 人考试";如有考生正在考试,则显示该序号的考生正在考试,同时该考生在考 生列表中高亮显示。

注意:候考考生请随时关注考场动态,下一位即将面试的考生可能会收到考 官发送的私信通知,提醒考生准备面试。

#### 九、远程面试

我校远程面试统一使用双机位模式,考官发出面试邀请后,考生候考区会收 到面试邀请,考生首先接通一机位,点击【接通】按钮,进入后用二机位设备学 信网 APP 扫描二机位二维码,接通二机位画面。一机位为考生面试界面,考官和 考生实现远程视频面试。二机位仅显示考生的视频画面,不支持音频播放及采集 (即二机位仅显示考生静音状态的视频画面)。

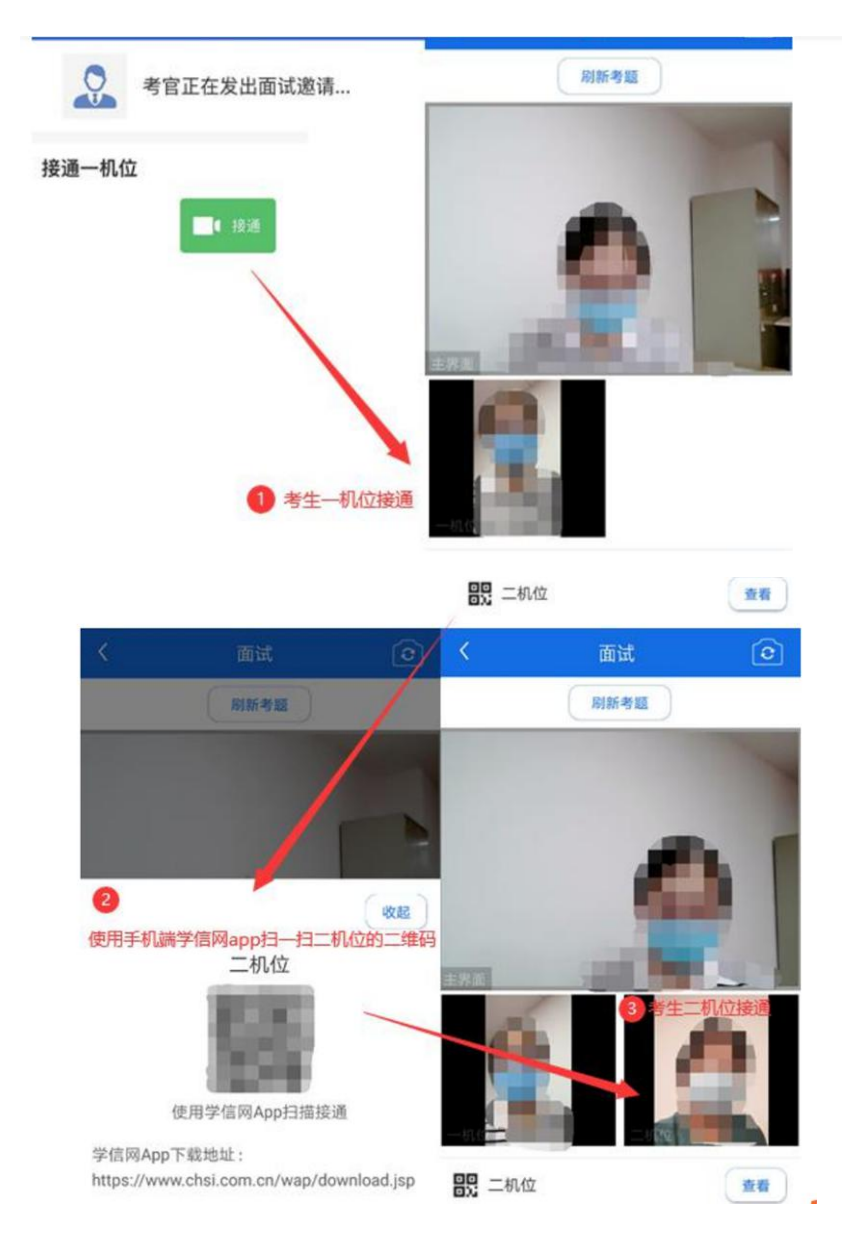

### 十、结束面试

面试仅可由考官端结束,考官结束面试后,考生会收到"面试已结束"的提示,考生点击【确认】即退出考场,且不允许再次进入考场。

|                                | 003-双             |                |        | *  |
|--------------------------------|-------------------|----------------|--------|----|
| 各位考生注意!请调整好摄像头和麦克风,关闭手机<br>屏保! |                   |                |        |    |
| 考场信息开始时间                       | : 2020-0          | 5-01 00:00:00  |        |    |
|                                | <b>提</b> 示<br>面试已 | <b>元</b><br>结束 |        |    |
| 确认                             |                   |                |        |    |
| <b>群消息</b> 私信                  |                   |                |        |    |
|                                |                   |                |        |    |
|                                |                   |                |        |    |
|                                |                   |                |        |    |
| 学信网App下载                       | 說                 | 设备要求及          | z 操作 f | 皆南 |